## Webkonferenzen Anlegen unter DFN – Adobe Connect

Zur Nutzung von Adobe Connect brauchen Sie bei PCs / Mac's nur einen Browser (Firefox, Internet Explorer, Safari etc.) und Adobe Flash sowie ein Mikrofon/Headset und ggf. eine Webcam. Für Tablett-PC oder Handy gibt es eine Adobe Connect – App (iOS und Android), die kostenfrei über den App-Store / Google Play installiert werden kann.

S.g. Meetings können nur von Mitarbeitern oder Tutoren der Universität Rostock angelegt werden, teilnehmen an einer Konferenz / Webseminar kann grundsätzlich jeder, der hierzu eingeladen wird (also auch Personen die nicht an der Universität Rostock arbeiten/studieren).

Adobe Connect wird vom Deutschen Forschungsnetz betrieben und sendet <u>keine</u> Daten an Dritte und wertet die Inhalte der Konferenzen auch <u>nicht</u> aus. Das Konferenzsystem steht in Deutschland und unterliegt dem deutschen Datenschutzrecht und <u>nicht</u> dem US- oder sonstigem auswärtigem Recht.

|                                                                                             | ×                                                                                                    |
|---------------------------------------------------------------------------------------------|----------------------------------------------------------------------------------------------------|
|                                                                                             | <b>♀・≜→</b> 命☆戀                                                                                                    |
| DFNVC Webkonferenzen ×                                                                      |                                                                                                    |
| Datei Bearbeiten Ansicht Favoriten Extras ?                                                 |                                                                                                    |
| 🙀 🔰 VirusTotal - Free Online Vi 💙 Multiportal HSMV [TYPO3 🤌 Startseite - Philosophisch      | . 🤌 Startseite - Institut für Me 🤌 TYPO3 Login Universitaet 💿 Stud.IP Universität Rostoc 🧐 Universität Rostock Home |
| DFNVC Webkonferenzen<br>Anmeldung für Veranstalter                                          | ▲ Verbindungstest   DFNVC   Impressum                                                                               |
| E-Mail-Adresse:<br>Kennwort:<br>Haben Sie Ihr Kennwort vergessen?<br>Anmeldung über DFN-AAI | <b>DENtrational</b><br>Deutsches<br>Forschungsnetz                                                                  |
|                                                                                             |                                                                                                    |

Geben Sie in Ihrem Browser die Internetadresse <u>http://webconf.vc.dfn.de/</u> ein und klicken danach auf der Seite auf den Link/Button "Anmeldung über DFN-AAI"

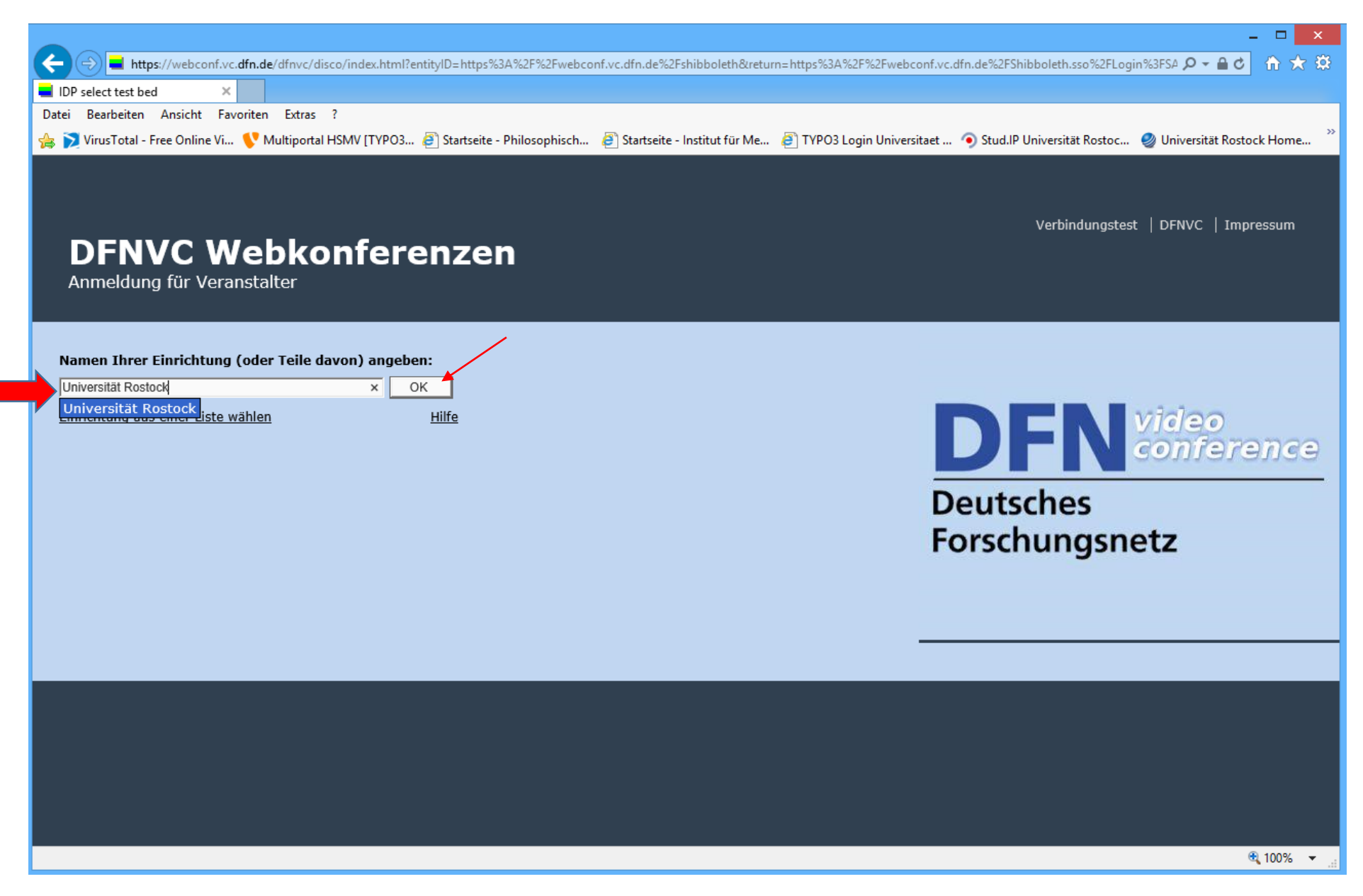

Geben Sie auf der folgenden Seite im Eingabefeld "Universität Rostock" ein und bestätigen die Eingabe mit dem Klicken auf den OK-Button

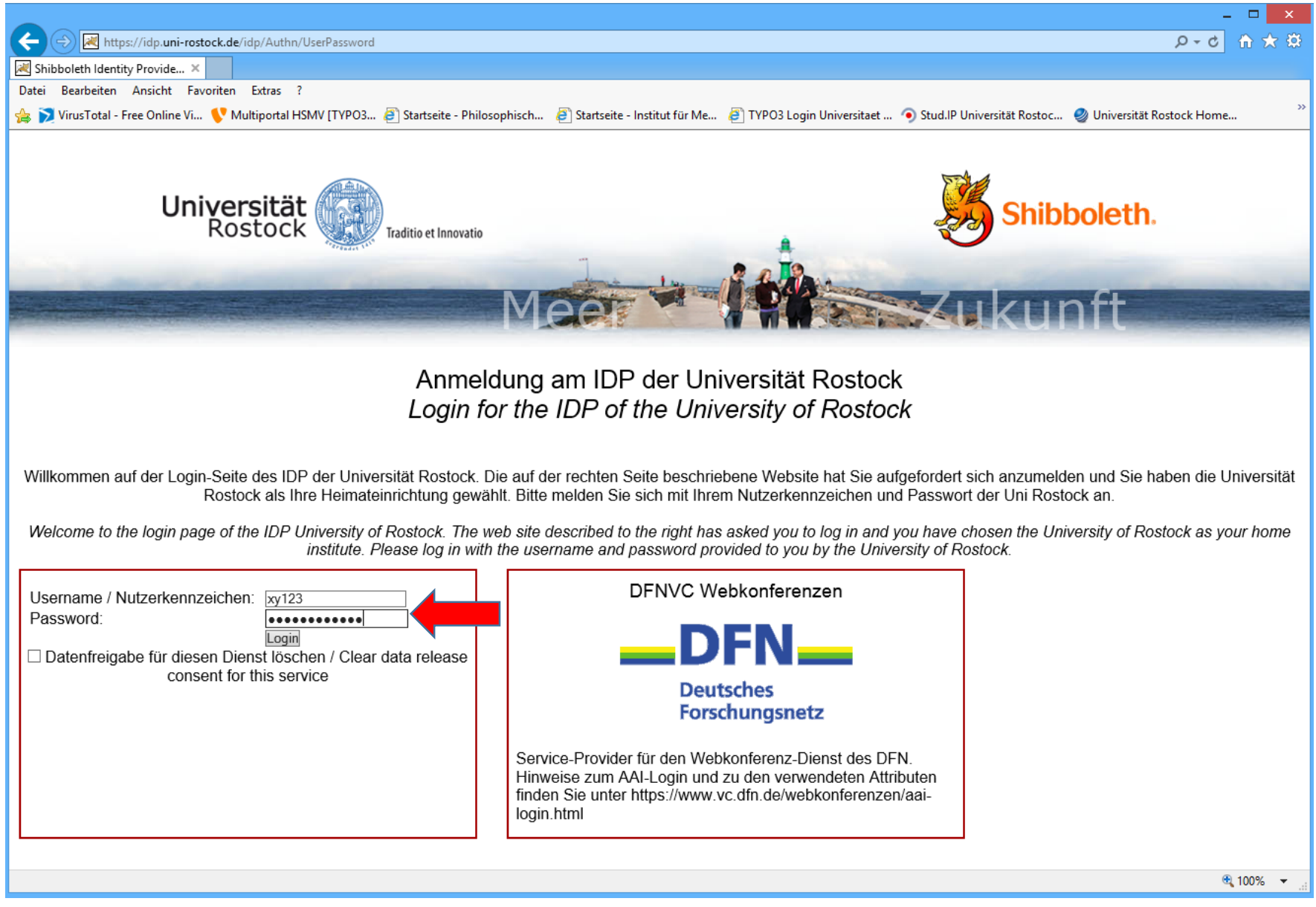

Sie werden auf die Anmelde-Seite der Universität Rostock weitergeleitet, hier geben Sie Ihre Zugangsdaten des ITMZ ein (es sind die gleichen Zugangsdaten wie für Ihre Uni-E-Mail). Sollten Sie Adobe Connect vom DFN schon einmal genutzt haben, können Sie mit Seite 6 Fortsetzen.

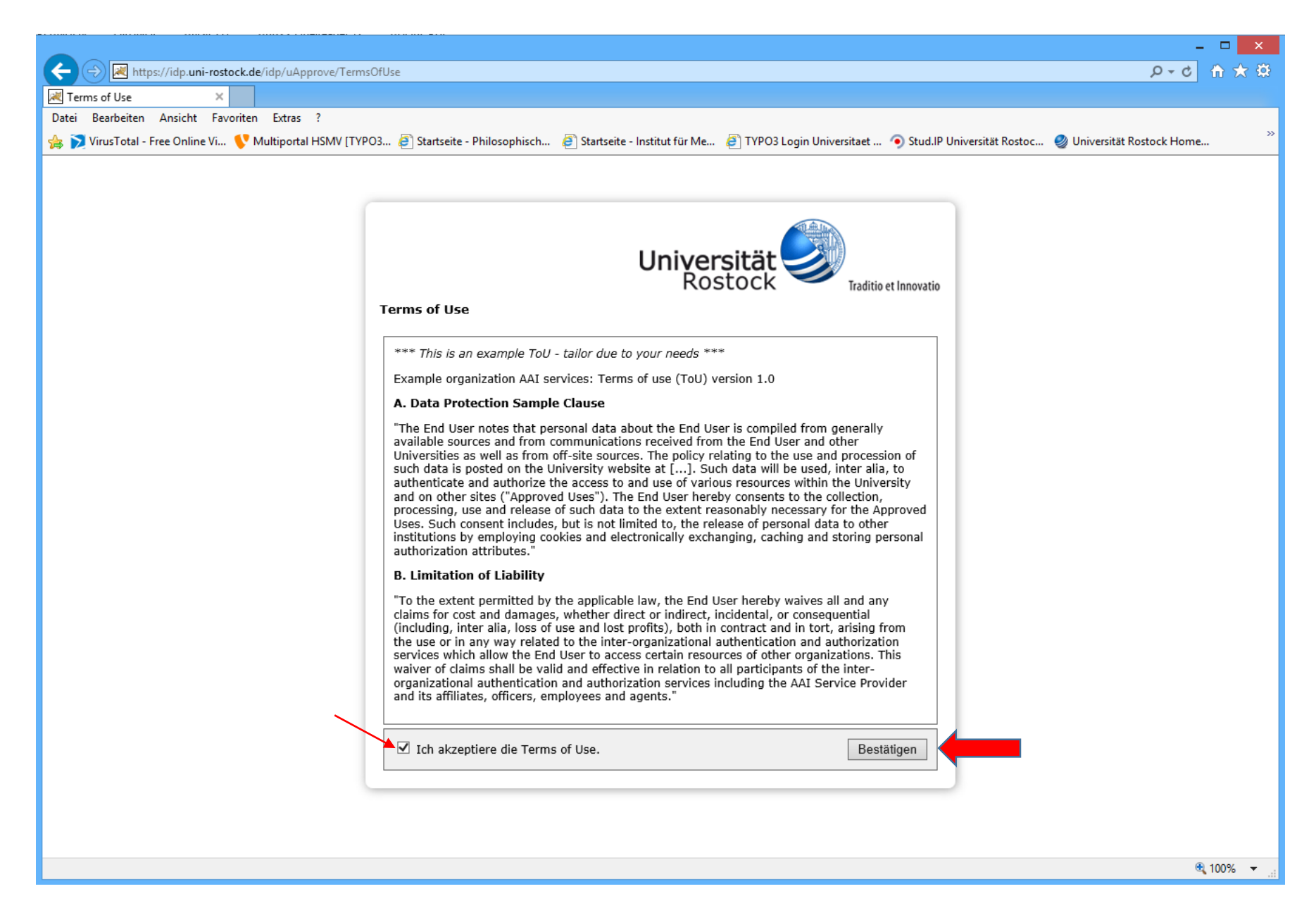

Wenn Sie das System das erste mal Nutzen, müssen Sie die "Terms of Use" des DFN (Deutsches Forschungsnetz) bestätigen (Haken Setzen und auf "Bestätigen" klicken.

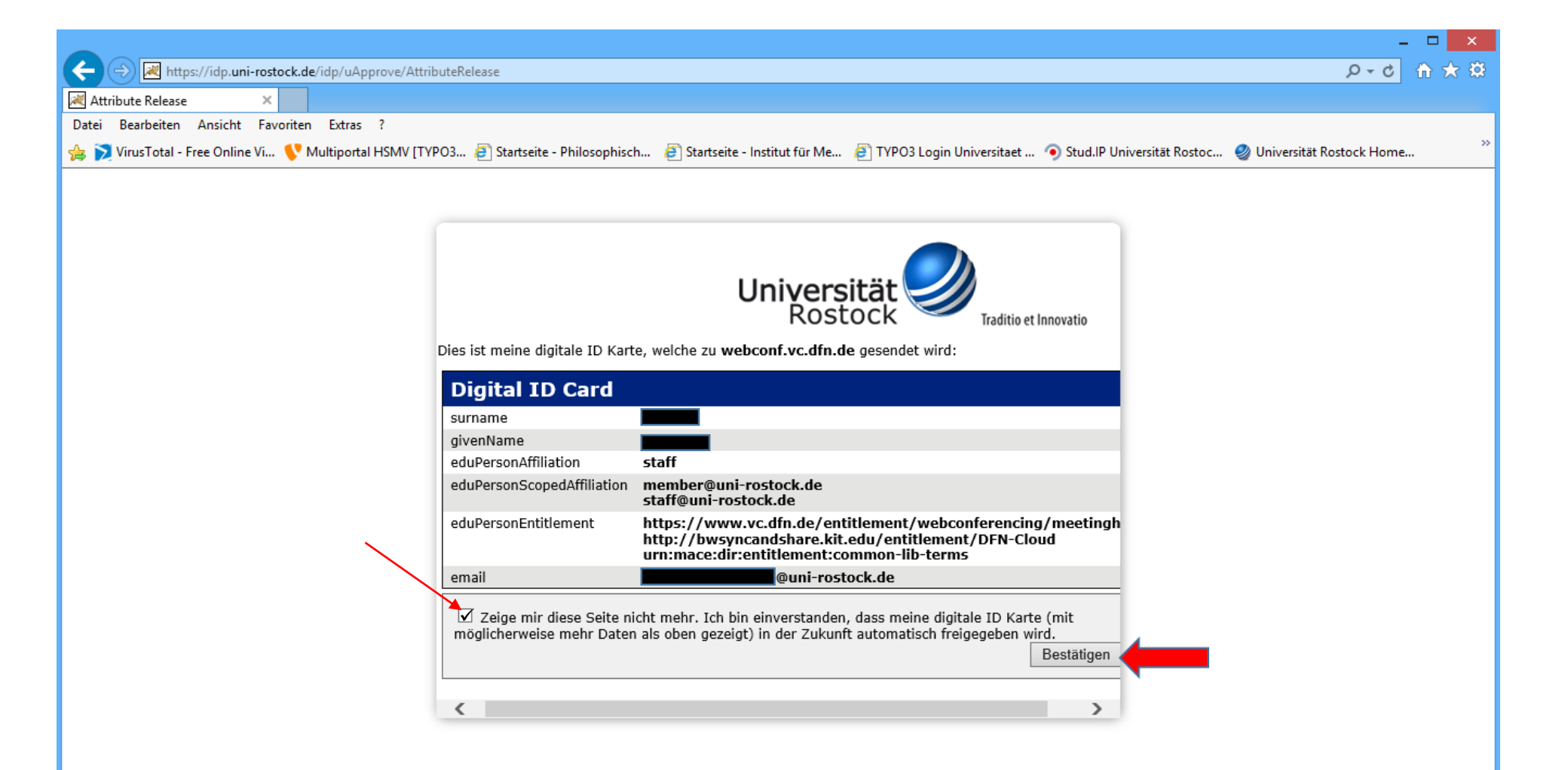

Auf der folgenden Seite wird Ihnen Ihre "digitale ID-Karte" angezeigt, wenn die Daten stimmen, setzen Sie einfach unten links einen Haken und klicken auf bestätigen.

|                                                                                                    | መጽቋ      |
|----------------------------------------------------------------------------------------------------|----------|
| Datei Bearbeiten Ansicht Favoriten Extras ?                                                                                                    |          |
| 🍰 🄀 VirusTotal - Free Online Vi 💔 Multiportal HSMV [TYPO3 避 Startseite - Philosophisch 🗿 Startseite - Institut für Me 🗿 TYPO3 Login Universitaet 🧿 Stud.IP Universität Rostoc 🧶 Universität Rostock Home. | ``       |
| Adobe Connect auf Version 9.5.4 aktualisiert Hilfe Abmelden:                                                                                                    |          |
| Home Materialien   Meetings   Berichte   Mein Profil                                                                                                    |          |
|                                                                                                    |          |
| Uhrzeiten werden angezeigt in : (GMT+01:00) Amsterdam, Berlin, Bern, Rom, Stockholm, Wien                                                                                                    |          |
| 📄 Mein Kalender 🔁 Meine Schulung 🥞 Schulungskatalog 🚂 Meine Meetings 🥝 Ressourcen                                                                                                    |          |
| Meine Schulung Anzeigen V                                                                                                    |          |
| St Name: Beg End Bee We                                                                                                    |          |
|                                                                                                    |          |
|                                                                                                    |          |
|                                                                                                    |          |
|                                                                                                    |          |
|                                                                                                    |          |
|                                                                                                    |          |
|                                                                                                    |          |
|                                                                                                    |          |
|                                                                                                    |          |
|                                                                                                    |          |
|                                                                                                    |          |
|                                                                                                    |          |
|                                                                                                    | ~        |
|                                                                                                    | 100% 👻 🔡 |

Auf der Homepage - Seite klicken Sie in der Menüleiste (grau) auf den Punkt "Meetings"

|                                                                                                    | – – ×                                                                                     |
|----------------------------------------------------------------------------------------------------|-------------------------------------------------------------------------------------------|
| 🗲 🗇 🖬 https://webconf.vc.dfn.de/admin/meeting/folder/list?filter-rows=100&filter-start=0&sco-id=33598547&tab-id=3 | 33598547&OWASP_CSRFTOKEN=5e3a1b8e81808668046ba47c780da16dd7c5a694203168955 🔎 🖌 🔒 👌 🏠 🛣 🔅  |
| Meetingliste X                                                                                                    |                                                                                           |
| Datei Bearbeiten Ansicht Favoriten Extras :                                                                       | : Ma 🖉 TVDO3 Login Universitaat 🕜 Stud IP Universität Rostoc 🥔 Universität Rostock Home 🚿 |
|                                                                                                    |                                                                                           |
| DFN video<br>Deutsches Forschungsnetz                                                                             | Adobe Connect auf Version 9.5.4 aktualisiert Hilfe Abmelden:                              |
| Home   Materialien   Meetings   Berichte   Mein Profil                                                            |                                                                                           |
| Gemeinsame Meetings Meine Meetings Meetingübersicht                                                               |                                                                                           |
| Benutzermeetings > 🦳 Management Buni-rostock.de                                                                   |                                                                                           |
| Meetingliste   Informationen bearbeiten   Berechtigungen festlegen                                                |                                                                                           |
| Neues Meeting Neuer Ordner Löschen Eine Ebene nach oben Verschieben                                               |                                                                                           |
| Name Name                                                                                                    | Anfangszeit > Dauer >                                                                     |
| Development Meine Vorlagen                                                                                        |                                                                                           |
|                                                                                                    |                                                                                           |
|                                                                                                    |                                                                                           |
|                                                                                                    |                                                                                           |
|                                                                                                    |                                                                                           |
|                                                                                                    |                                                                                           |
|                                                                                                    |                                                                                           |
|                                                                                                    |                                                                                           |
|                                                                                                    |                                                                                           |
|                                                                                                    |                                                                                           |
|                                                                                                    |                                                                                           |
|                                                                                                    |                                                                                           |
|                                                                                                    |                                                                                           |
|                                                                                                    |                                                                                           |
|                                                                                                    |                                                                                           |
|                                                                                                    | ~                                                                                         |
|                                                                                                    | € <b>1</b> 00% ▼:                                                                         |

Zum Erstellen eines Meeting klicken Sie auf den Button "Neues Meeting"

|                                                                  | ×                                                                                                    |
|------------------------------------------------------------------|----------------------------------------------------------------------------------------------------|
|                                                                  | c.dfn.de/admin/meeting/folder/list/new/1?account-id=7&current-principal-id=33608254&filter-rows=100&filter-start=0&folder-id=33598547&sco-id=33615602&start-id=33598547&tz 🔎 🕈 🛧 🔅                                                                                                    |
| Meetinginformationen eing >                                      |                                                                                                    |
| Datei Bearbeiten Ansicht Fa                                      | avoriten Extras ?                                                                                                    |
| 🍰 📡 VirusTotal - Free Online Vi.                                 | 💱 Multiportal HSMV [TYPO3 🦉] Startseite - Philosophisch 🦉 Startseite - Institut für Me 🖉 TYPO3 Login Universitaet 🅥 Stud.IP Universität Rostoc 🧶 Universität Rostock Home                                                                                                    |
| DEUTSches Forschungsnetz                                         | Adobe Connect auf Version 9.5.4 aktualisiert   Hilfe   Abmelden:                                                                                                    |
| Meetinginformatione<br>Meetinginformationen einge                | n eingeben<br>Jeen > Teilnehmer auswählen > Einladungen senden                                                                                                    |
| Meetinginformationen                                             |                                                                                                    |
| Name: *                                                          | Names Ihres Meetings  Name des Meeting (beliebig)                                                                                                    |
| Benutzerdefinierte URL:                                          | https://webconf.vc.dfn.de/ kurzname                                                                                                    |
|                                                                  | (Lassen Sie dieses Feld leer, wenn die URL vom System generiert werden soll, oder geben Sie einen eindeutigen URL-Pfad an. Verwenden Sie nur<br>alphanumerische ASCII-Zeichen und Bindestriche. Zum Beispiel: aus "produktdemo" wird https://webconf.vc.dfn.de/produktdemo/) Teilnehmer (darf keine Sonderzeichen oder Leerzeichen |
| Beschreibung:<br>(max. Länge=4000 Zeichen)                       | hier können Sie eine Beschreibung eintragen (müssen Sie aber nicht)                                                                                                    |
|                                                                  | ~                                                                                                    |
| Anfangszeit:                                                     | Datum und Urzeit des Meetings (sind                                                                                                    |
| Dauer:                                                           | nur zur Orientierung der Teilnehmer)                                                                                                    |
| Vadaas ausuriklass                                               |                                                                                                    |
| vorlage auswallien.                                              | Gemeinsame vorlagen Standardmeetingvorlage                                                                                                    |
| Sprache: *                                                       | Deutsch                                                                                                    |
| Zugriff:                                                         | 🔿 Nur registrierte Benutzer haben Zugang zum Raum (Gastzugriff gesperrt).                                                                                                    |
| _                                                                | 🔿 Nur registrierte Benutzer und genehmigte Gäste dürfen den Raum betreten.                                                                                                    |
|                                                                  | 🔎 Alle Personen, die die URL für das Meeting haben, dürfen den Raum betreten.                                                                                                    |
|                                                                  | Optionaler Passcode-Schutz (zusätzlich zu den Zugriffseinstellungen oben)                                                                                                    |
|                                                                  | Benutzer müssen den Raum-Passcode eingeben. Test-123 ×                                                                                                    |
| Einstellungen für Audioko                                        | nferenz                                                                                                    |
| Keine Audiokonferenz in<br>(Wählen Sie diese Option, um ein re   | dieses Meeting einschließen.<br>ines VoIP-Meeting zu erstellen.)                                                                                                    |
| O Diese Audiokonferenz in o<br>(Beachten Sie, dass Änderungen an | dieses Meeting einschließen: 🔽 <u>Audioprofile verwalten</u><br>den Audiokonferenzeinstellungen nur für neve Sitzungen wirksam werden.)                                                                                                    |
| Informationen f ür alle Ele                                      | mente, die mit diesem Element verknüpft sind, aktualisieren. *- kennzeichnet erforderliche Felder                                                                                                    |
|                                                                  | Abbrechen < Zurück Weiter > Fertig stellen                                                                                                    |
|                                                                  |                                                                                                    |
|                                                                  | €,90% ▼ .                                                                                                    |

Auf der folgenden Seite müssen Sie Ihrem Meeting einen Namen geben (beliebig) sowie bei "Benutzerdefinierter URL" den letzten Teil der Internetadresse die als ganzes den Teilnehmern zur Verfügung gestellt werden muss.

Bei der Beschreibung können Sie etwas eintragen, müssen aber nicht. Auch das Datum und die Urzeit sowie die Dauer dienen nur zur Orientierung der Teilnehmer.

Die Vorlage lassen Sie am besten bei "Standardmeetingvorlage", die Sprache können Sie aus einer Liste auswählen (Standard ist Deutsch)

Beim Zugriff sollten Sie den letzten Punkt auswählen, wenn Sie auch Uni-Externe oder Mitarbeiter/Studierende beteiligen wollen, die noch nicht registriert sind.

Zur Sicherung gegen unerwünschten Besuch sollten Sie beim Punkt Zugriff noch einen Haken bei "Benutzer müssen den Raum-Passcode eigeben" setzen und dahinter im Textfeld ein Passwort Ihrer Wahl setzen. Danach klicken Sie nur noch auf "Fertigstellen"

|                                                                      |                                                                                                    | - 🗆 🗙               |
|----------------------------------------------------------------------|----------------------------------------------------------------------------------------------------|---------------------|
| 🗲 🔿 量 https://webconf.vc.dfn.d                                       | e/admin/meeting/sco/info?account-id=7&principal-id=33608254&sco-id=33615602&ttab-id=33598547&OWASP_CSRFTOKEN=5e3a1b8e81808668046ba47c780da16dd7c5a69420316{ 🔎 👻 🔒 🖒    | ♠ ★ ☎               |
| Meetinginformationen ×                                               |                                                                                                    |                     |
| Datei Bearbeiten Ansicht Favoriter                                   | Extras ?                                                                                                    |                     |
| 👍 ݤ VirusTotal - Free Online Vi 💔 I                                  | Multiportal HSMV [TYPO3 🤌 Startseite - Philosophisch 🤌 Startseite - Institut für Me 🤌 TYPO3 Login Universitaet 💿 Stud.lP Universität Rostoc 🧶 Universität Rostock Home | >>                  |
| DEN video<br>Deutsches Forschungsnetz                                | Adobe Connect auf Version 9.5.4 aktualisiert   Hilfe   Abmelden:                                                                                                    | <b></b> ^           |
| Home Materialien Meetings                                            | Berichte Mein Profil                                                                                                    |                     |
| Gemeinsame Meetings Meine                                            | e Meetings Meetingübersicht                                                                                                    |                     |
| 📴 Benutzermeetings > 📴 chris                                         | stian.schulze5@uni-rostock.de > 🚂 Names Ihres Meetings                                                                                                    |                     |
| Maatinginformationon   Informat                                      | ianan baarbaitan   Tailaahmar baarbaitan   Finladungan   Hachaaladana Matarialian   Aufzaichnungan   Barichta                                                          |                     |
| Meetingmormationen   <u>imormat</u>                                  | ionen bearbeiten   Teimenmer bearbeiten   Emiadungen   Hochgeladene Materianen   Aufzeichnungen   Benchte                                                              |                     |
| meetingimormationen                                                  |                                                                                                    |                     |
| Name:                                                                | Names Ihres Meetings                                                                                                    |                     |
| Beschreibung:                                                        | hier können Sie eine Beschreibung eintragen (müssen Sie aber nicht)                                                                                                    |                     |
| Anfangszeit:                                                         | 21.09.2016 17:00                                                                                                    |                     |
| Dauer:                                                               | 00:15                                                                                                    |                     |
| URL:                                                                 | https://webconf.vc.dfn.de/kurzname/                                                                                                    |                     |
| Anzahl der Benutzer im Raum:                                         | 0                                                                                                    |                     |
| Sprache:                                                             | Deutsch                                                                                                    |                     |
| Zugriff:                                                             | Alle Personen, die die URL für das Meeting haben, dürfen den Raum betreten.                                                                                            |                     |
| Passcode-Schutz:                                                     | Ja                                                                                                    |                     |
| Zulassen, dass Teilnehmer die<br>Teilnahmemitverfolgung<br>abwählen: | Nein                                                                                                    |                     |
|                                                                      | Meetingraum betreten                                                                                                    |                     |
|                                                                      |                                                                                                    | ~                   |
|                                                                      |                                                                                                    | € 100% <del>-</del> |
|                                                                      |                                                                                                    | - 100 /o ▼i         |

Es wird Ihnen eine Zusammenfassung der Einstellungen angezeigt. Zum Betreten des Meetingraumes klicken Sie einfach auf den Button "Meetingraum betreten"

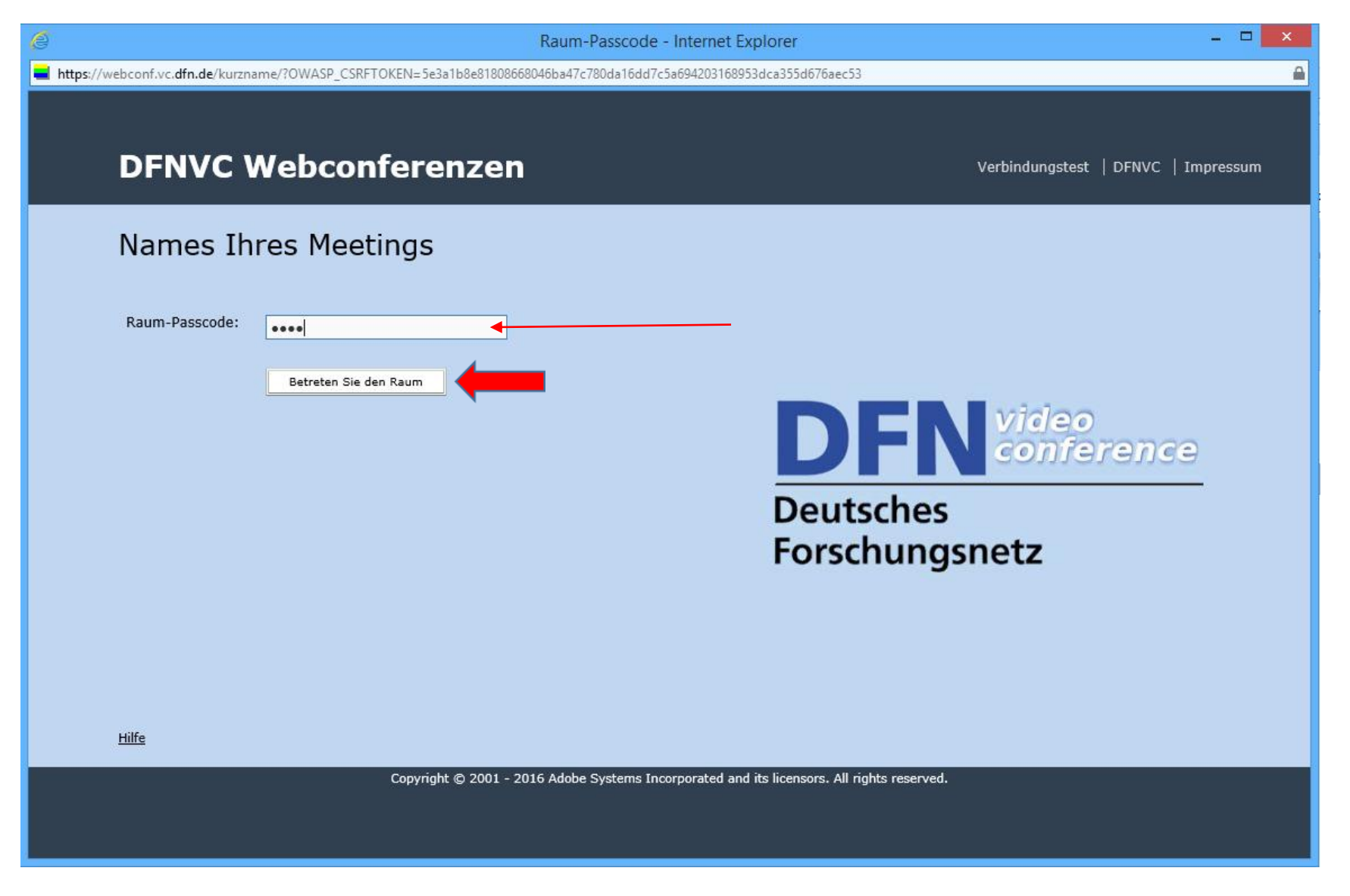

Geben Sie jetzt den von Ihnen Festgelegten "Raumpasscode" ein und klick auf "Betreten Sie den Raum".

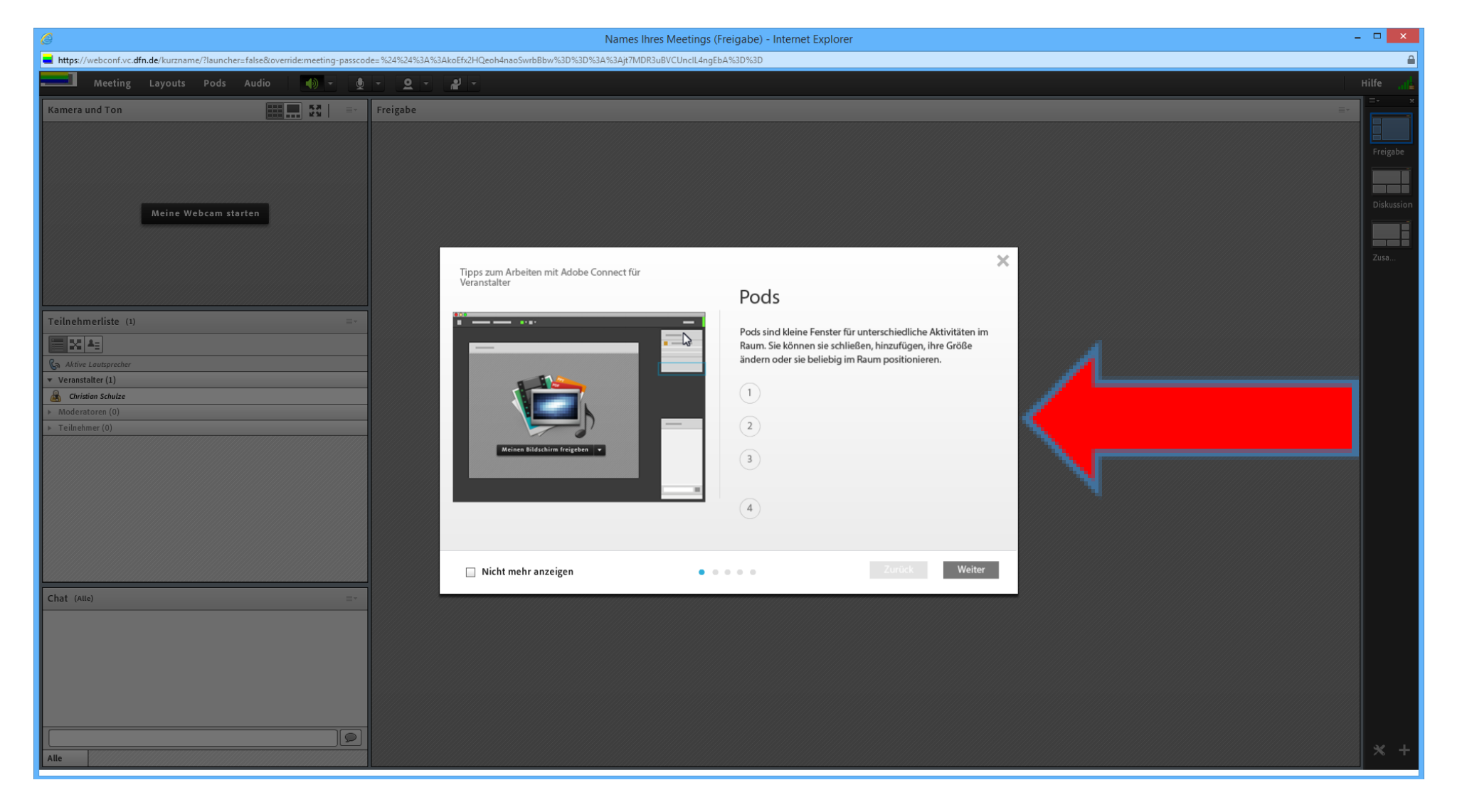

Zur Bedienung des Konferenzraumes lassen Sie das Tutorial einfach laufen und klicken Sie dann auf "weiter", es folgen noch vier weitere Bildschirme mit Erklärungen. Bei Fragen können Sie aber auch an Herrn Niemeyer (Tel. 2574, E-Mail <u>friedrich.niemeyer@uni-rostock.de</u>) wenden.